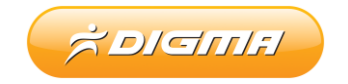

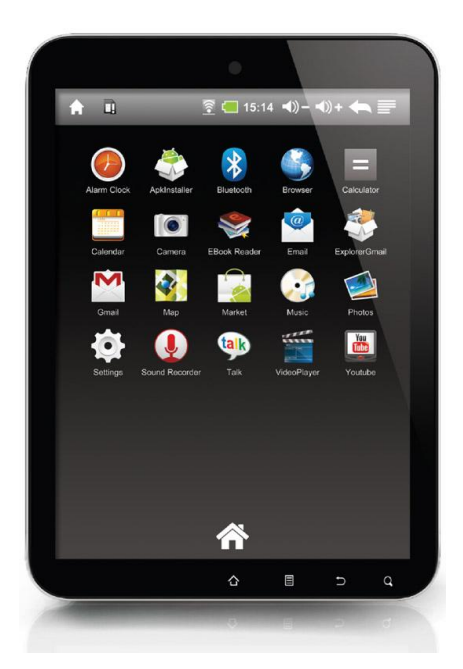

# МОБИЛЬНЫЙ ИНТЕРНЕТ-ПЛАНШЕТ

# DIGMA IDx10

Версия документа 1.01

Благодарим Вас за выбор продукции DIGMA. Прежде чем начать использование данного устройства, пожалуйста, внимательно прочтите руководство пользователя для обеспечения правильной эксплуатации изделия и предотвращения его повреждения.

Программное обеспечение, конструктивные особенности устройства и содержание данной инструкции могут быть изменены в целях усовершенствования продукта, без предварительного уведомления.

Производитель и дистрибьюторы данной продукции не несут ответственности за повреждения корпуса устройства, а также за ущерб, причиненный вследствие неправильной или несоответствующей эксплуатации пользователем.

В случае возникновения каких-либо дополнительных вопросов по работе устройства, пожалуйста, обратитесь к нашим специалистам в службе технической поддержки: <u>http://www.digma.ru/support/</u>

Пожалуйста, ознакомьтесь также с этим соглашением по использованию мультимедийных сервисов и операционной системы.

1. Все интернет-сервисы, которые включены в состав программного обеспечения. собственностью являются третьих лиц И зашишены авторскими правами. Собственники могут без предварительного уведомления изменить правила доступа к этим сервисам, в том числе, ограничивать доступ. Компания Digma не несет ответственность за работоспособность этих ресурсов И, соответственно, не может гарантировать их постоянную работоспособность.

2. В состав программного обеспечения планшета включена операционная система Android. Разработка и отладка программ для этой операционной выполняется сторонними разработчиками системы ПО по своему усмотрению совместимости различными аппаратными в плане С платформами, поэтому может гарантировать 100% никто не работоспособность того или иного приложения на данном устройстве. Все права и ответственность за использование приложений лежат на авторах программ.

3. Начиная пользоваться операционной системой Android (равно как и любой другой), вы принимаете ответственность за сохранность личной информации, находящейся на ваших носителях и самостоятельно должны ограничивать доступ к ней в случае необходимости. Поскольку OC Android позволяет устанавливать стороннее ПО, мы не можем гарантировать безопасность программного обеспечения третьих лиц. Будьте внимательны и осторожны, скачивая и устанавливая ПО из сети Интернет.

3

| СОДЕРЖАНИЕ                                                   |    |
|--------------------------------------------------------------|----|
| ТЕХНИЧЕСКИЕ ХАРАКТЕРИСТИКИ УСТРОЙСТВА                        | 5  |
| НАЧАЛО РАБОТЫ                                                | 8  |
| ОПИСАНИЕ КНОПОК И ПОРТОВ УСТРОЙСТВА                          | 8  |
| ОПИСАНИЕ СТРОКИ СОСТОЯНИЯ                                    | 9  |
| ANDROID. ПЕРВОЕ ЗНАКОМСТВО С СИСТЕМОЙ. НАСТРОЙКА<br>СИСТЕМЫ. | 10 |
| БЕСПРОВОДНЫЕ СЕТИ                                            | 13 |
| НАСТРОЙКИ VPN                                                | 18 |
| ПОДКЛЮЧЕНИЕ ЗБ МОДЕМОВ (НАСТРОЙКИ СОТОВОЙ СВЯЗИ)             | 19 |
| НАСТРОЙКИ ЗВУКА                                              | 22 |
| НАСТРОЙКИ ЭКРАНА                                             | 23 |
| МЕСТОПОЛОЖЕНИЕ И ЗАЩИТА УСТРОЙСТВА                           | 24 |
| НАСТРОЙКА ПРИЛОЖЕНИЯ                                         | 26 |
| НАСТРОЙКА АККАУНТОВ И СИНХРОНИЗАЦИЯ                          | 28 |
| ВОССТАНОВЛЕНИЕ ДАННЫХ И НАСТРОЕК                             | 29 |
| НАСТРОЙКИ ХРАНИЛИЩА                                          | 30 |
| НАСТРОЙКА ЯЗЫКА И КЛАВИАТУРЫ                                 | 31 |
| НАСТРОЙКА СИНТЕЗА И РЕЧИ                                     | 32 |
| НАСТРОЙКА ДАТЫ И ВРЕМЕНИ                                     | 34 |
| ANDROID. УСТАНОВКА ПРИЛОЖЕНИЙ С КАРТЫ ПАМЯТИ                 | 35 |
| НАСТРОЙКА ПОЧТЫ                                              | 38 |
| НАСТРОЙКА КАЛЕНДАРЯ                                          | 39 |
| УПРАВЛЕНИЕ РАБОЧИМ СТОЛОМ. ДОБАВЛЕНИЕ И УДАЛЕНИЕ<br>ПРОГРАММ | 40 |
| ПОЛЕЗНЫЕ СОВЕТЫ И ПРОГРАММЫ                                  | 42 |

#### ТЕХНИЧЕСКИЕ ХАРАКТЕРИСТИКИ УСТРОЙСТВА:

- TFT-экран 10,0" (разрешение 1024 x 768, отношение сторон 4:3)
- Емкостная сенсорная панель
- Процессор: AML8726M Cortex-9 (800 МГц)
- Внутренняя память 8 Гб
- Слот для карт памяти Micro SD
- Операционная система Android 2.2 (последующее обновление до Android 2.3)
- Беспроводной интерфейс BLUETOOTH 2.1+EDR для подключения внешних периферийных устройств и передачи данных
- Интерфейс WI-FI 802.11 b/g/n для подключения к беспроводной сети / выхода в Интернет
- Видеокамера 0,3 мегапикселя
- Гиродатчик
- Гравитационный датчик для отслеживания положения устройства в пространстве (3 направления)
- Вывод изображения на внешний экран через цифровое HDMI подключение
- Подключение к ПК через скоростной порт USB2.0, подключение к планшету внешних USB-устройств
- Установленные приложения: Музыка, Видео, Изображения, Диктофон, Интернет-браузер, почтовый клиент и др.
- Возможность установки сторонних приложений для платформы Android
- Русифицированное меню и экранная клавиатура
- Поддержка форматов видео: MPEG1/2/4, H.264 / VC-1 @1080p, Real video 8/9/10 @720p
- Поддержка форматов музыки: MIDI, MP3, WMA, AAC
- Поддержка форматов изображений: JPEG, BMP, GIF, PNG
- Динамики 2 х 1,0 Вт и выход на наушники стерео-джек 3,5 мм
- Встроенный литий-полимерный аккумулятор 7.4В / 3000 мАч
- Габариты: 249 х 196 х 13,5 мм
- Вес: 650 г
- Варианты цвета корпуса: черный, белый
- Гарантийный срок 1 год
- Товар сертифицирован

#### комплектация

- Интернет-планшет Digma Dx10
- Сетевой адаптер питания
- Кабель USB
- Краткое руководство пользователя
- Наушники
- HDMI кабель
- Гарантийный талон

## МЕРЫ ПРЕДОСТОРОЖНОСТИ

- Не разбирайте и не ремонтируйте устройство самостоятельно. В случае его неисправности, обратитесь в сервисный центр.
- Не подвергайте интернет-планшет воздействию прямых солнечных лучей и обогревающих устройств.
- Избегайте контакта устройства с источниками огня, во избежание взрыва или пожара.
- Не подвергайте интернет-планшет воздействию слишком высоких или слишком низких температур.
- Не храните устройство в местах с повышенной влажностью, а также в пыльных или грязных местах.
- Избегайте попадания воды на устройство.
- Избегайте падения устройства и его удара о другие предметы.
- Не подвергайте интернет-планшет сильному механическому воздействию.
- Компания-производитель не несет ответственности в случае повреждения экрана пользователем.
- Избегайте контакта устройства с источниками электромагнитного излучения.
- Не используйте для чистки изделия химические вещества или моющие средства; всегда выключайте интернет-планшет перед чисткой.
- Не отключайте устройство от ПК во время форматирования или копирования файлов.
- Во время использования изделия в качестве съемного диска, всегда четко следуйте указаниям по выполнению операций. Любое ошибочное действие может привести к потере файлов.

- Создавайте резервные копии важных данных на Вашем ПК, поскольку ремонт устройства или другие причины могут привести к потере данных.
- Используйте только одобренные производителем аксессуары.

#### ИСПОЛЬЗОВАНИЕ НАУШНИКОВ

- Используя наушники, избегайте прослушивания музыки на слишком высокой громкости в течении длительного времени, в противном случае это может привести к проблемам со слухом.
- Прекратите использование устройства или уменьшите звук, если Вы услышали звон в ушах.

#### НАЧАЛО РАБОТЫ

Включение: Нажмите и удерживайте 2 секунды кнопку включения питания.

Разблокировка: Нажмите и удерживайте пиктограмму "Lock" ("Блокировка") на экране и сдвиньте ее в сторону, противоположную иконке "Speaker" ("Динамик").

**Выключение:** Нажмите и удерживайте 2 секунды кнопку питания, пока не покажется окно **"Device options"** ("Параметры устройства"). Выберите пункт **"Power off"** ("Выключение").

Примечание:

Когда планшет находится в режиме ожидания с погашенным экраном, нажмите кнопку **U** на корпусе устройства, чтобы «разбудить» его, затем выполните процедуру разблокировки.

#### ОПИСАНИЕ КНОПОК И ПОРТОВ УСТРОЙСТВА

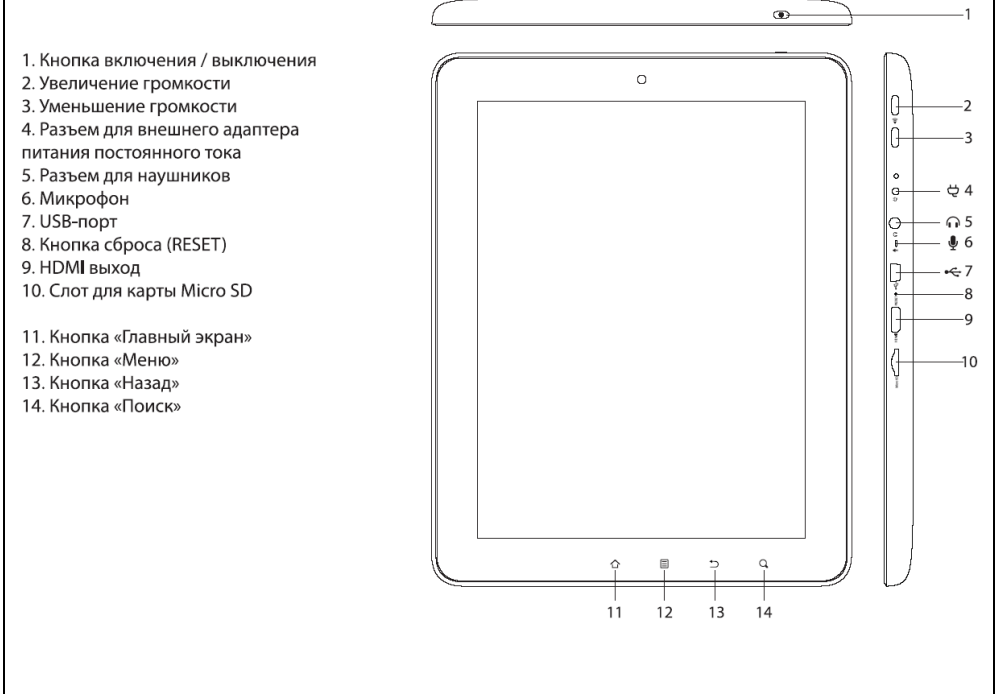

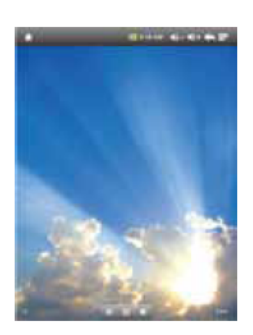

#### ИКОНКИ НА ГЛАВНОМ ЭКРАНЕ

Нажмите иконку 🥃 Нажмите иконку 📕 Нажмите иконку 🥻

Нажмите иконку 💿 для запуска браузера.

Нажмите иконку 🖬 для поиска приложений.

Нажмите иконку 🐧 для открытия окна настроек (Settings).

\* Обои главного экрана могут отличаться у разных моделей устройств

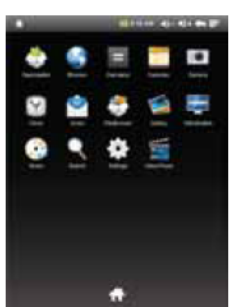

#### ЗАПУСК ПРИЛОЖЕНИЙ

Нажмите на нужную иконку для запуска приложения.

\* Наборы иконок приложений могут отличаться у разных моделей устройств

#### ОПИСАНИЕ СТРОКИ СОСТОЯНИЯ

В верхней части главного экрана располагается строка состояния:

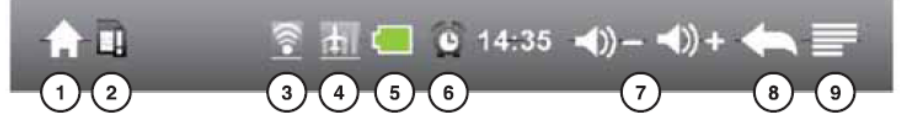

- 1. Нажатие значка "Ноте" вызовет главный экран из любого приложения и меню.
- 2. Значок показывает, что карта Micro SD не установлена.
- 3. Значок сигнализирует об установке Wi-Fi подклюяения.
- 4. Включен режим "В самолете".
- 5. Показывает уровень заряда батареи.
- 6. Сигнализирует о включенном будильнике.
- 7. Значки для уменьшения / увеличении уровня громкости.
- 8. Значок возврата в предыдущее окно.
- 9. Вызывает меню для различных настроек.

#### ANDROID. ПЕРВОЕ ЗНАКОМСТВО С СИСТЕМОЙ. НАСТРОЙКА СИСТЕМЫ.

Android – простая в освоении и предварительной настройке операционная система.

Прежде чем начать работать с OC Android, настройте основные параметры.

Для этого нажмите пиктограмму «Настройки» на рабочем столе.

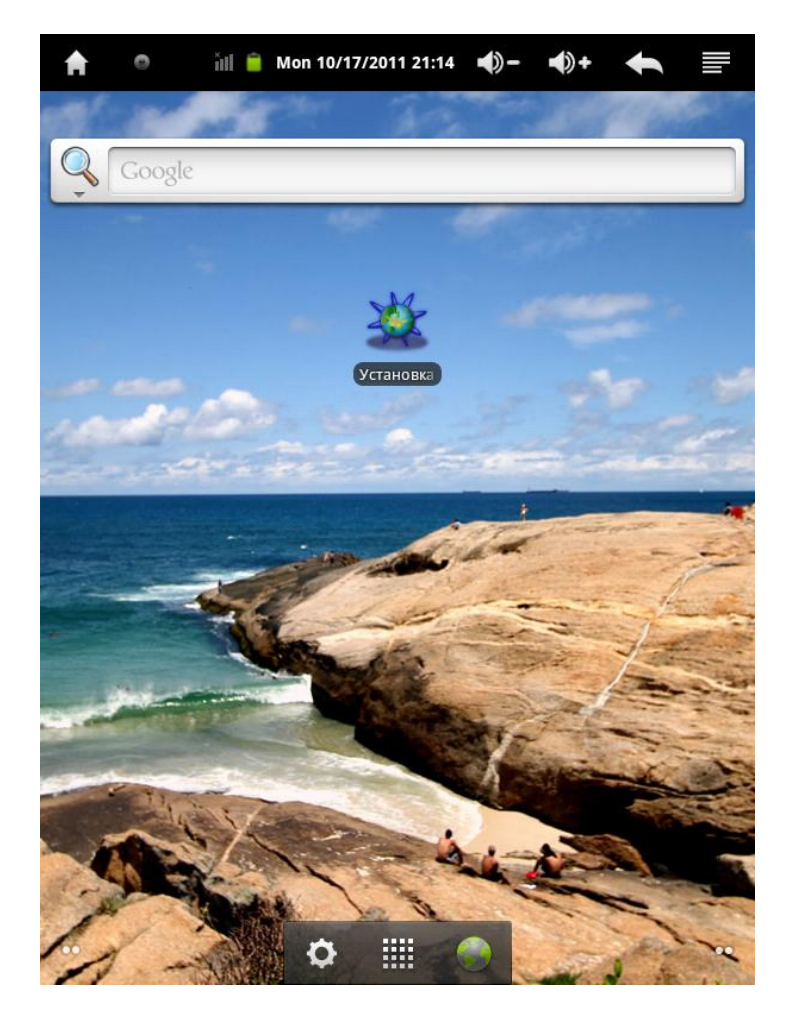

Настройки также можно выбрать в списке приложений, нажав на пиктограмму **«Настройки».** 

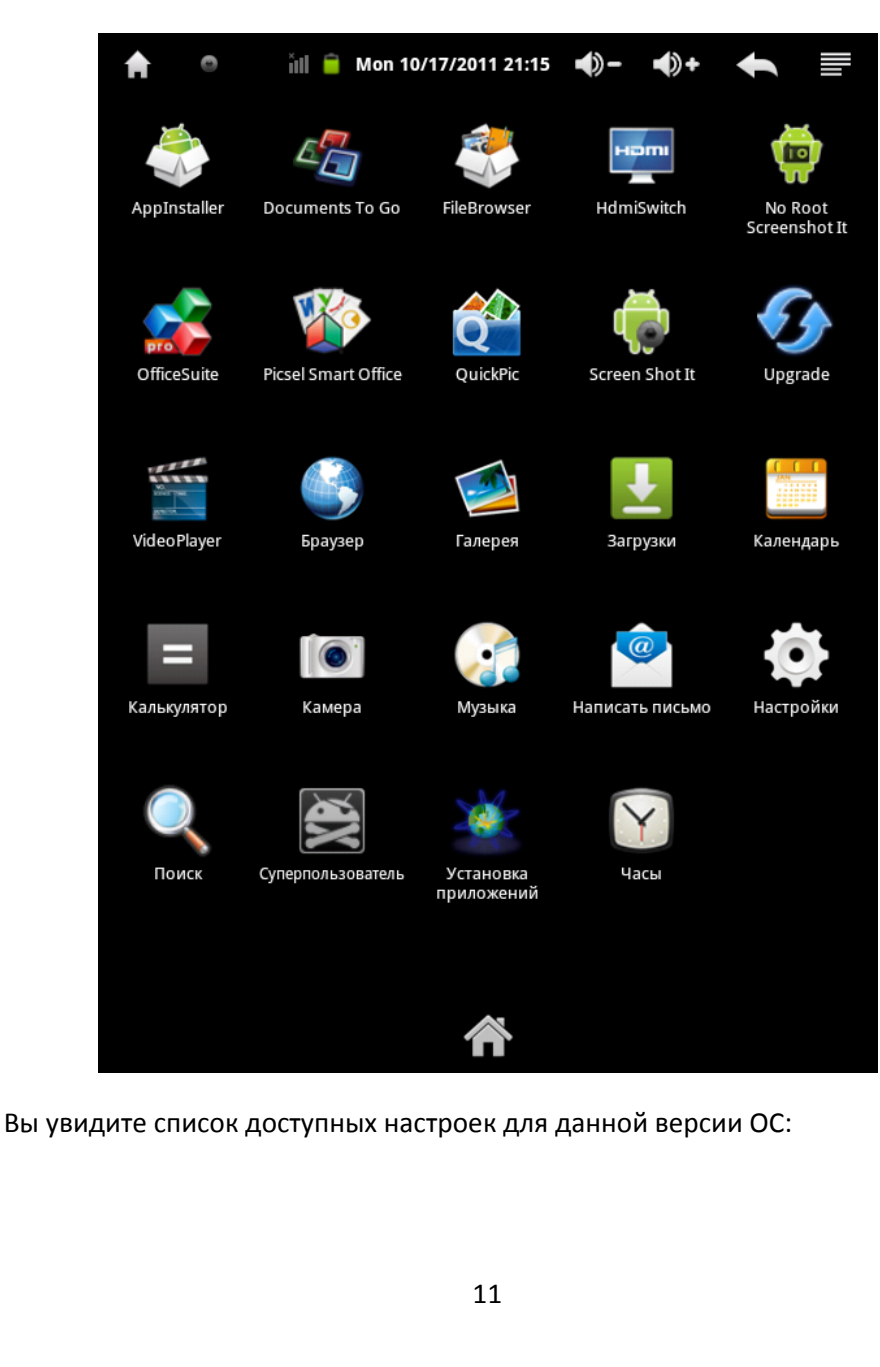

| 🚖 🏾 🏜 🖞 👘 🔒 Mon 10/17/2011 19:41 🐠 – 📣 + 🗮 |
|--------------------------------------------|
| Настройки                                  |
| 🗑 Беспроводные сети                        |
| <ий) Звук                                  |
| 🏶 Экран                                    |
| 🖽 Местоположение и защита                  |
| 🖄 Приложения                               |
| 🝘 Аккаунты и синхронизация                 |
| Ш Восстановление и сброс                   |
| Память                                     |
| 🛕 Язык и клавиатура                        |
| ڃ Голосовой ввод и вывод                   |
| 🖐 Спец. возможности                        |

В данном руководстве мы рассмотрим каждый пункт настроек отдельно.

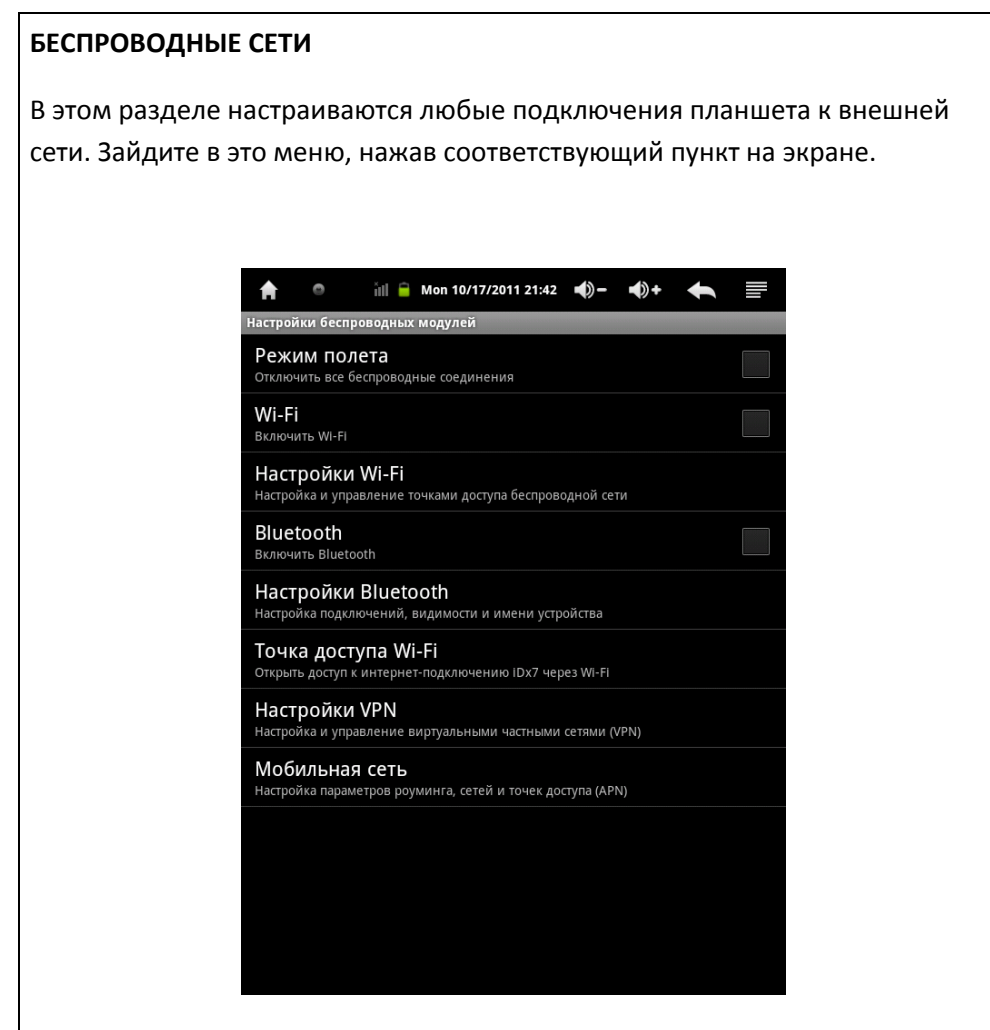

**Режим полета** – выбрав этот режим, можно отключить все беспроводные соединения сразу. Рекомендуется использовать для быстрого выключения сетей.

WiFi – разрешить использовать беспроводное соединение WiFi.

Настройки WiFi – настройка и управление точками доступа беспроводной сети.

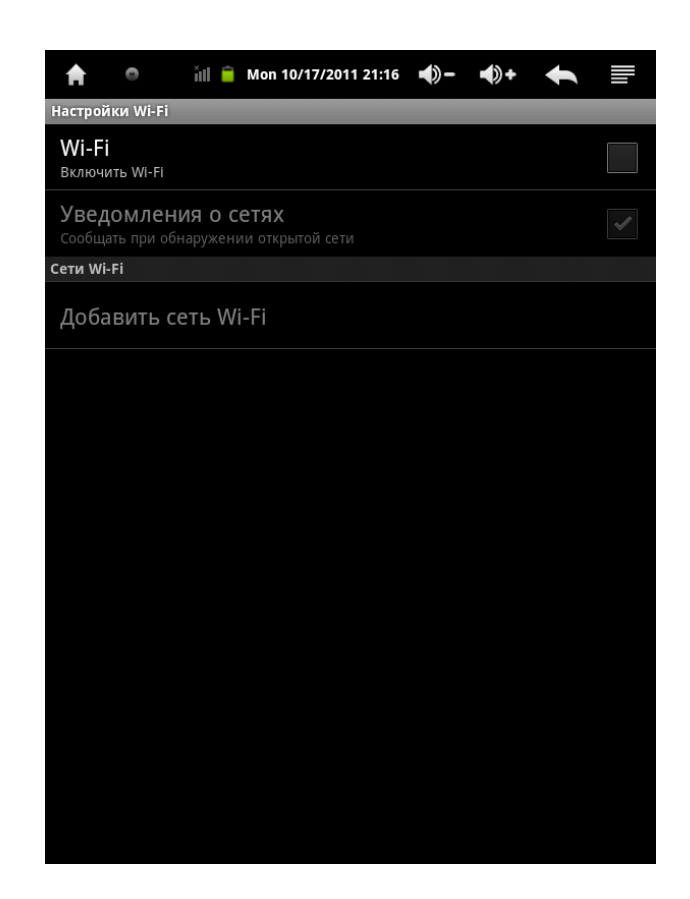

Для подключения к WiFi, установите галочку в квадрате справа. После этого будет автоматически выполнено сканирование диапазона на наличие беспроводных сетей.

Если какая либо сеть будет найдена – она появится в списке «**Сети WiFi**». Вам достаточно будет щелкнуть по ней и ввести ключ доступа, если сеть зашифрована.

**Уведомления о сетях** – если вы установите галочку рядом с этим параметром, планшет будет постоянно сканировать эфир и уведомлять Вас о нахождении новых сетей.

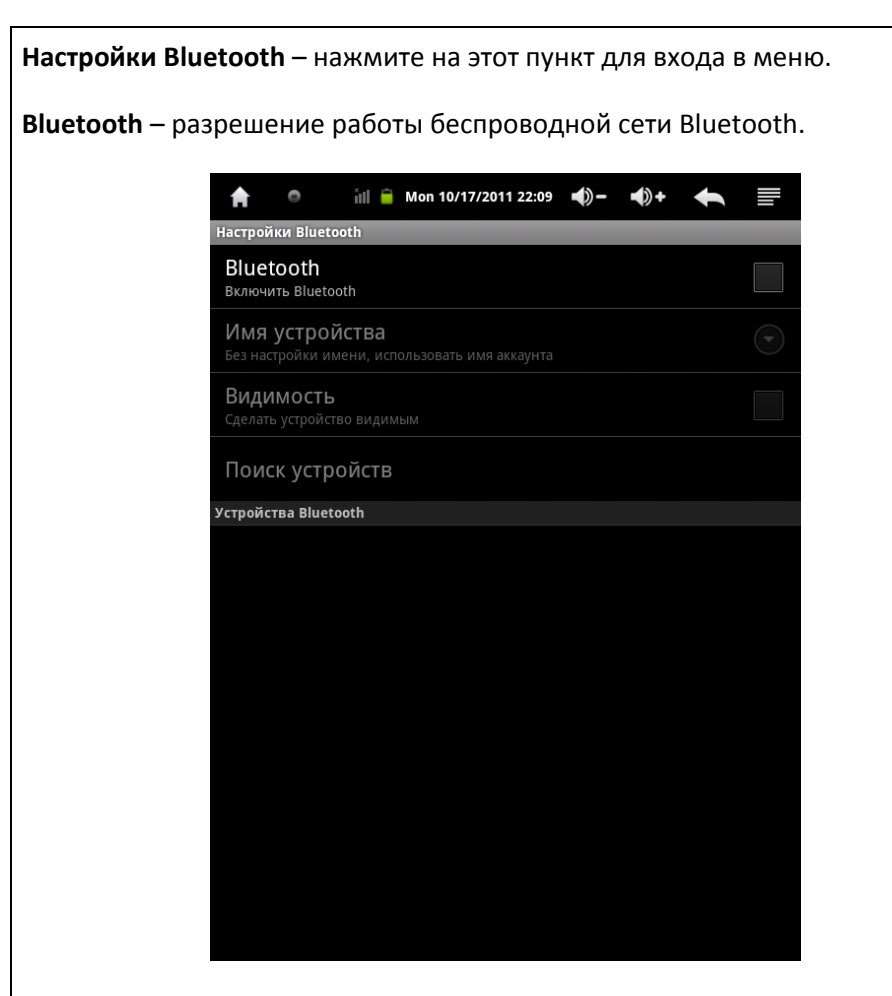

Вы увидите меню настройки ВТ соединения.

Установив галочку справа от **Bluetooth** вы разрешите работу, используя данный тип соединения.

**Имя устройства** – имя, которое будет закреплено за вашим устройством в сети.

**Видимость** – установив галочку, Вы тем самым разрешаете обнаруживать ваше устройство другим пользователям и запрашивать соединение с Вами.

**Поиск устройств** – выполнить поиск устройств, находящихся рядом. Не забывайте, что на устройствах так е должен быть включен режим видимости.

После поиска устройств, в случае успешного обнаружения, Вы увидите их список и сможете соединиться с ними, нажав на имя нужного устройства.

**Точка доступа WiFi**. В этом разделе Вы сможете настроить ваше Android устройство в качестве точки доступа, и другие клиенты смогут к Вам подключаться.

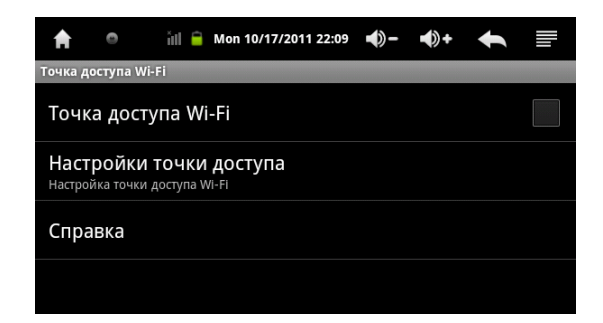

Для активации точки доступа, установите галочку справа от **«Точка доступа WiFi»** и затем перейдите к настройкам.

| n 🌒 👬 🔒 Mon 10/17/2011                    | 22:10 🌒 –   | <b>•</b> )+ | ŧ |   |
|-------------------------------------------|-------------|-------------|---|---|
| астроики точки доступа                    |             |             |   |   |
| Точка доступа Wi-Fi                       |             |             |   |   |
| Настроить точку доступа Wi                | -Fi         |             |   |   |
| Настроить точку дос                       | ступа Wi-Fi |             |   |   |
| Имя сети (SSID)                           |             |             |   |   |
|                                           |             |             |   |   |
| Безопасность                              |             |             |   |   |
| WPAZ PSK                                  |             |             | • |   |
| Пароль                                    |             |             |   | 1 |
| В пароле должно быть не менее 8 символов. |             |             |   |   |
| Показать пароль.                          |             |             |   |   |
| Сохранить                                 | тО          | гмена       |   |   |
|                                           |             |             |   |   |
|                                           |             |             |   |   |
|                                           |             |             |   |   |
|                                           |             |             |   |   |

Для настройки введите имя вашей беспроводной точки доступа SSID (оно будет видно в бепроводной сети) и установите тип безопасности, для ограничения доступа к вашему устройству.

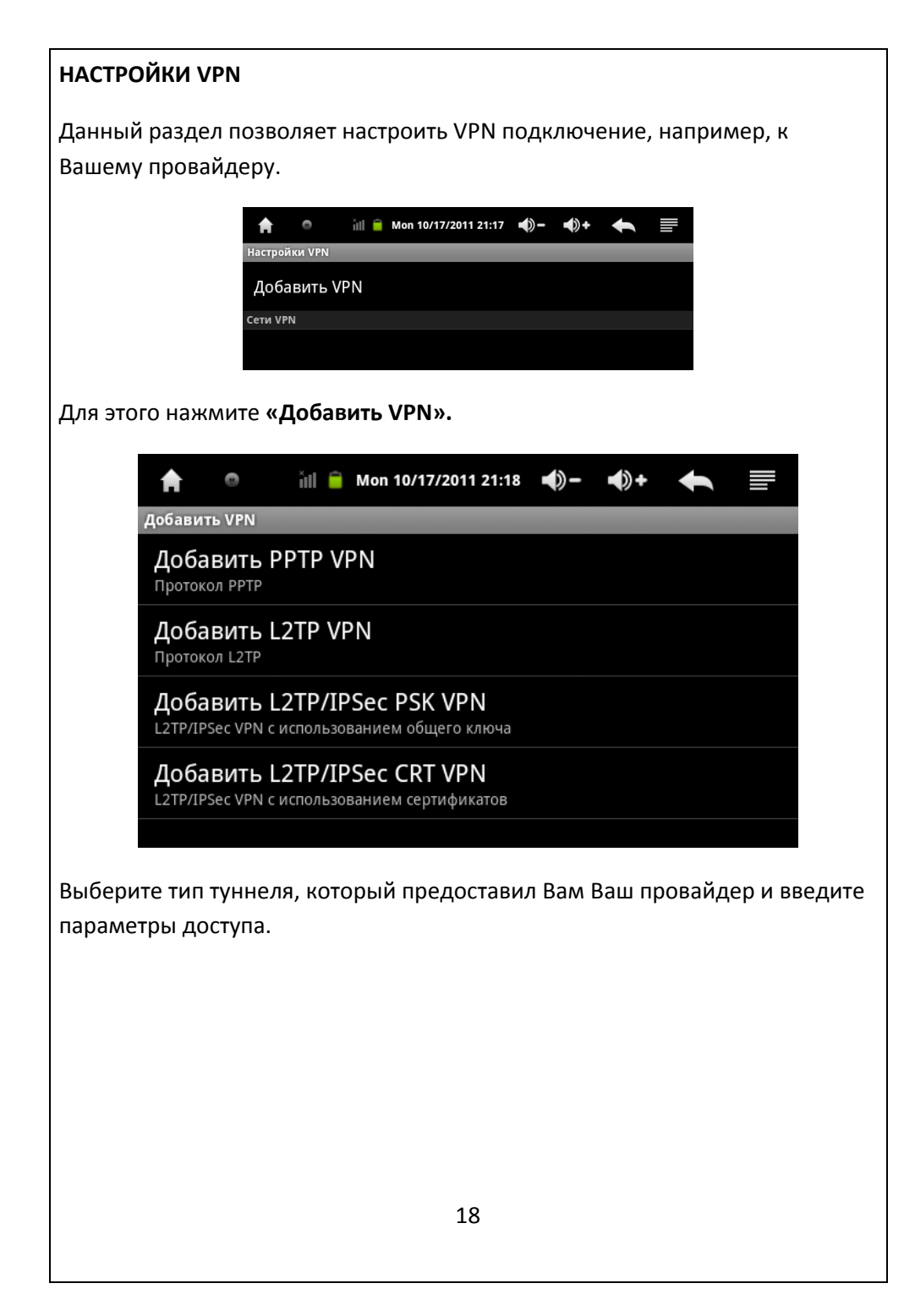

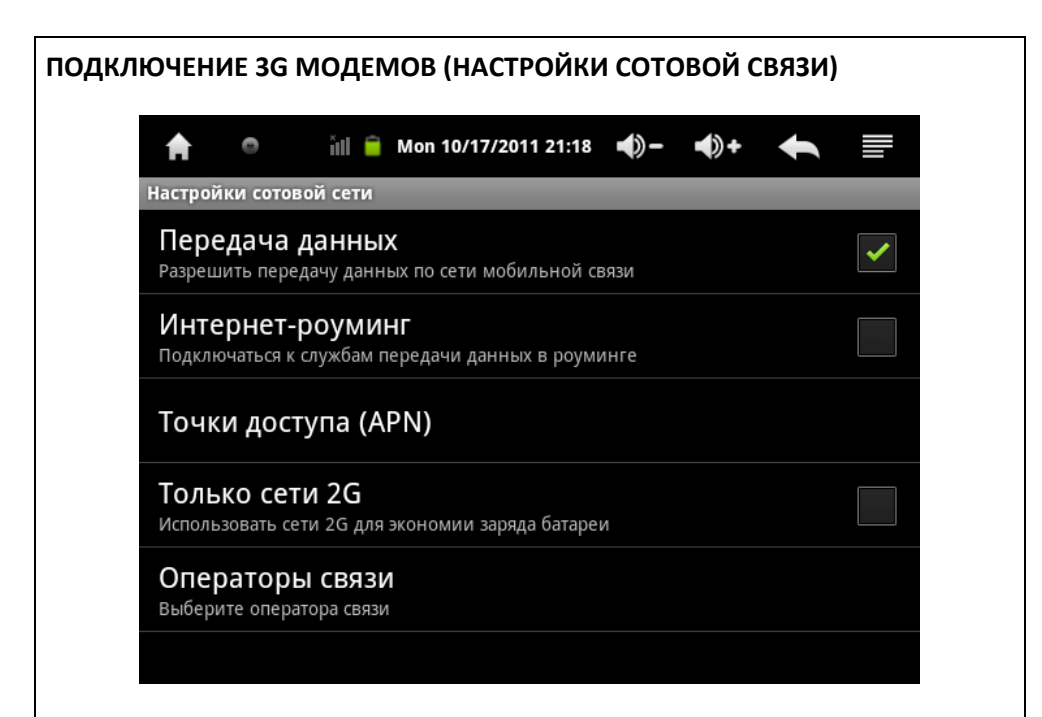

Для настройки 3G модема необходимо выполнить следующие действия.

- 1. Включить передачу данных, как показано на рисунке.
- 2. Настроить Ваш 3G модем в режиме «только модем» (т.е. чтобы он не определялся как флешноситель или CD диск. Более подробную информацию уточните у производителя данного 3G модема.)
- 3. Подключить 3G модем к планшету, дождаться определения его системой.
- 4. Зайти в раздел «Точки доступа (APN)», проверить, присутствует ли точка доступа оператора в списке. Если нет, то создать точку доступа самостоятельно.

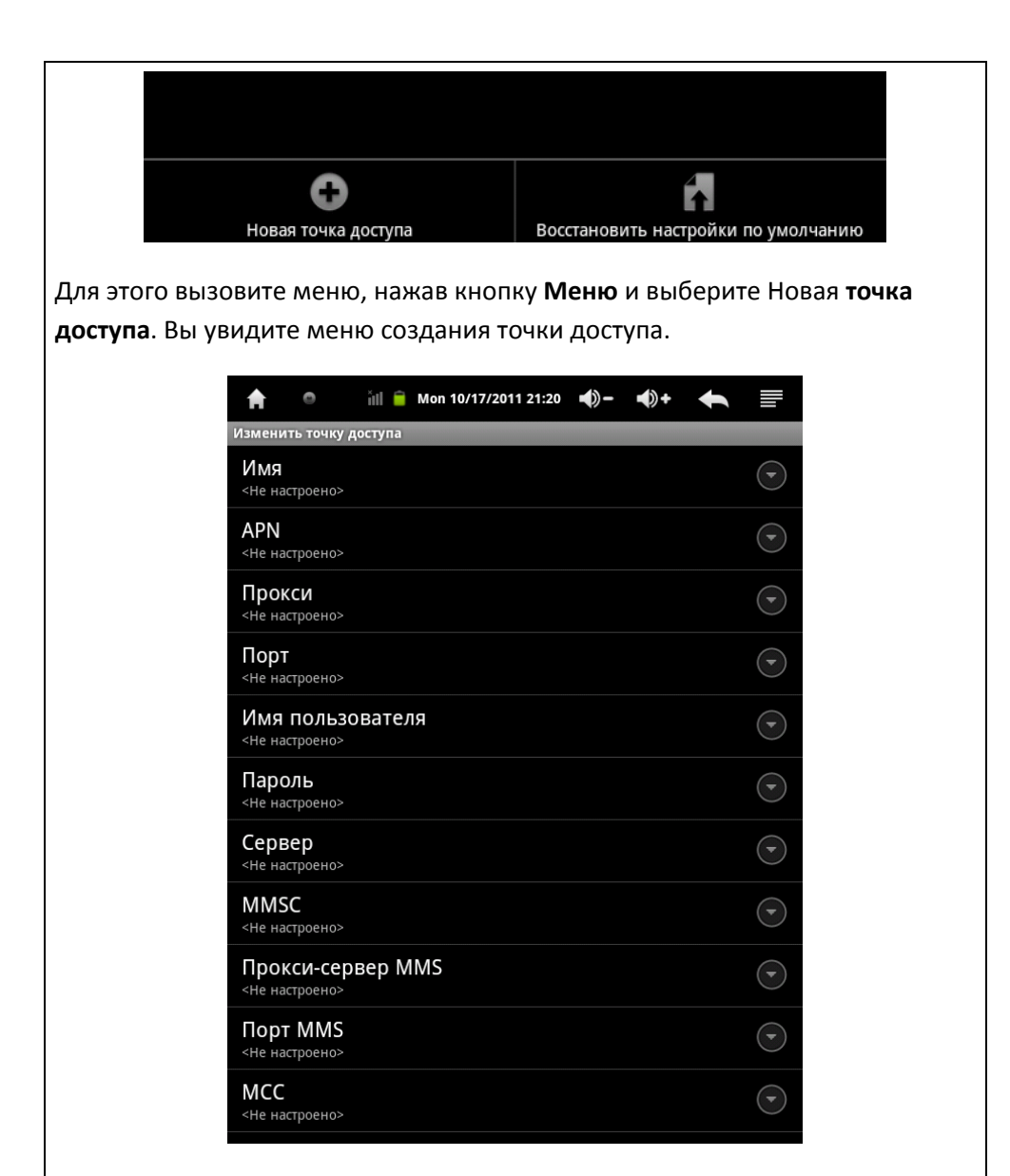

Введите следующие данные:

ИМЯ – введите имя точки доступа.

**APN** – введите APN доступа. Проверьте эти параметры на сайте вашего ЛОКАЛЬНОГО оператора. Т.е. если вы находитесь в определенном регионе, то именно те параметры, которые указаны на сайте регион.mts.ru. Эти параметры могут быть сильно различны для разных регионов.

ПРОКСИ – не заполняем данный пункт.

ПОРТ – порт доступа. Параметры предоставляет оператор связи.

Имя пользователя – параметры предоставляет оператор связи.

Пароль – параметры предоставляет оператор связи.

**MMSC** – не заполняем данный пункт.

Прокси сервер MMS – не заполняем данный пункт.

Порт MMS – не заполняем данный пункт.

**MCC** – для своего оператора парметры найти по ссылке: http://roum.ru/bases/mnc.html?cid=177)

**MNC** – для своего операторам парметры найти по ссылке: http://roum.ru/bases/mnc.html?cid=177)

Тип аутентификации – параметры предоставляет оператор.

Тип APN – default

После этого вызовите меню и сохраните точку доступа. Как только Интернет будет доступен, Вы увидите соответствующую пиктограмму в панели статуса.

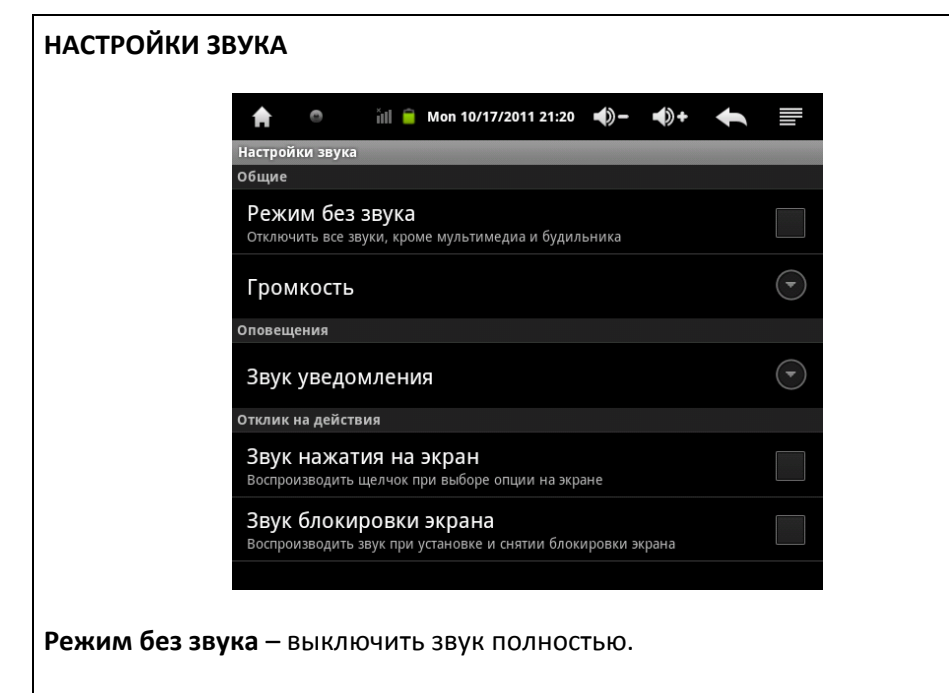

Громкость – громкость воспроизведения.

Звук уведомления – выберите звук при появлении системного события.

**Звук нажатия на экран** – установите галочку, если Вы хотите подтверждать нажатие на экран звуковым сигналом.

**Звук блокировки экрана** - установите галочку, если Вы хотите подтверждать блокировку экрана звуковым сигналом.

#### НАСТРОЙКИ ЭКРАНА

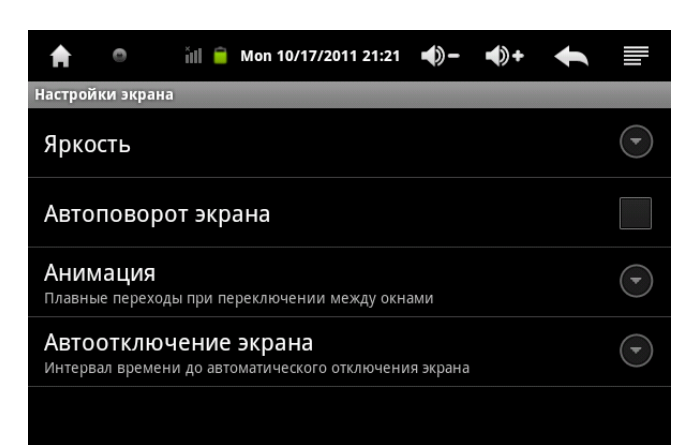

Яркость – яркость подсветки экрана.

**Автоповорот экрана** – установите галочку, если Вы хотите, чтобы изображение на экране поворачивалось автоматически, в зависимости от положения планшета.

Анимация – анимация окон.

Автоотключение экрана – время автовыключения подсветки экрана.

#### МЕСТОПОЛОЖЕНИЕ И ЗАЩИТА УСТРОЙСТВА

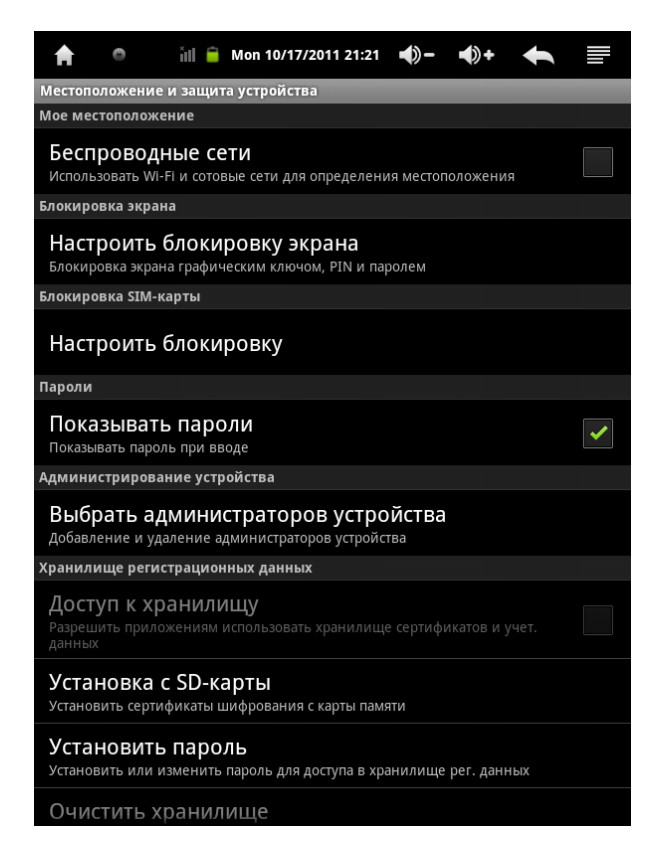

Беспроводные сети – разрешить определение Вашего местоположения с помощью беспроводных технологий на основе данных базовой станции оператора или MAC адреса WiFi сети. В этом режиме точность определения не гарантируется.

**Настроить блокировку экрана** – выбрать систему защиты доступа к планшету после режима энергосбережения.

Настроить блокировку – выбор защиты доступа к SIM карте.

**Показывать пароли** — установите галочку, если Вы хотите видеть вводимые Вами пароли.

**Выбрать администраторов устройств** – управление учетными записями администраторов планшета.

Доступ к хранилищу – разрешение доступа к сертификатам данных.

**Установка с SD карты** – установка сертификатов шифрования с карты памяти.

**Установить пароль** – установить пароль для доступа к сертификатам данных.

Очистить хранилище – очистить сертификаты данных в хранилище.

#### НАСТРОЙКА ПРИЛОЖЕНИЯ

| ♠ ● iil                                                                             |          |
|-------------------------------------------------------------------------------------|----------|
| Настройки приложения                                                                |          |
| Неизвестные источники<br>Разрешить установку приложений, полученных не из Маркета   | <b>~</b> |
| Compatibility Mode<br>Run older apps in Compatibility mode. This require rebooting. |          |
| Управление приложениями<br>Управление установленными приложениями и их удаление     |          |
| Работающие приложения<br>Просмотр и управление работающими приложениями             |          |
| Использование памяти<br>Объем памяти, занимаемый различными приложениями            |          |
| Расход заряда батареи<br>на что расходуется заряд батареи                           |          |
| Разработка<br>Настройка параметров для разработки приложений                        |          |
|                                                                                     |          |
|                                                                                     |          |
|                                                                                     |          |
|                                                                                     |          |
|                                                                                     |          |

**Неизвестные источники** – разрешить установку программ, загруженных не из Маркета.

**Compatibility Mode** – режим дополнительной совместимости с приложениями, созданными для старых версий ОС.

**Управление приложениями** – возможность удалить или очистить данные для каждого установленного приложения.

**Работающие приложения** – просмотр и остановка работающих системных служб и приложений.

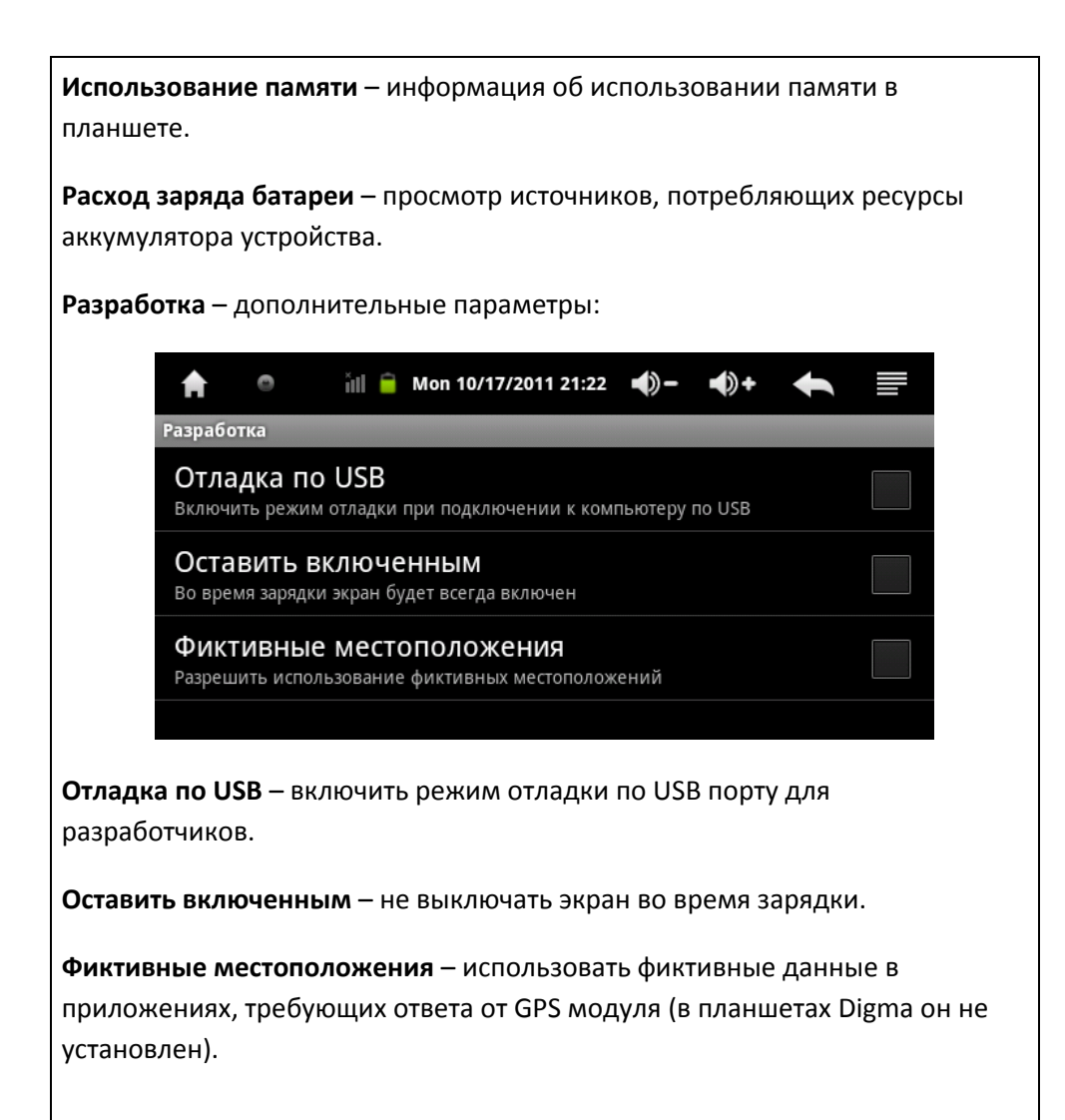

## НАСТРОЙКА АККАУНТОВ И СИНХРОНИЗАЦИЯ

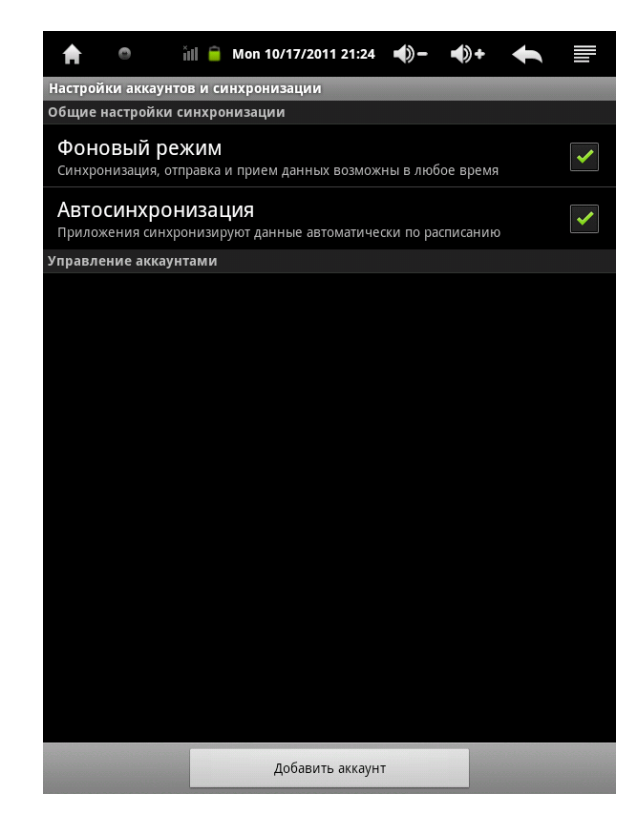

В этом разделе Вы сможете подключить свои, уже созданные учетные записи Google и синхронизировать их. Для этого нажмите кнопку «Добавить аккаунт» и введите параметры учетных записей. Помните, для календаря сервер сообщений – m.google.com/

**Фоновый режим** – синхронизация данных в фоновом режиме без сообщений системы.

**Автосинхронизация** – автоматическая синхронизация данных по расписанию.

# ВОССТАНОВЛЕНИЕ ДАННЫХ И НАСТРОЕК Моп 10/17/2011 21:25 Ф— Ф+ Восстановление данных и настроек Возврат к заводским настройкам Сброс настроек Возврат к заводским настройкам и удаление всех данных из памяти IDx7

Выбор пункта **«Сброс настроек»** приведет к полному удалению всех программ, приложений в памяти планшета и вернет его к тому виду, в котором Вы впервые включили устройство.

ВНИМАНИЕ: Все не сохраненные данные будут потеряны.

#### НАСТРОЙКИ ХРАНИЛИЩА

| Ħ                    | 0                     | ŭtl 盲                       | Mon 10/17                 | /2011 21:25  | -()-      | <b>•</b> )+ | ŧ |  |
|----------------------|-----------------------|-----------------------------|---------------------------|--------------|-----------|-------------|---|--|
| Настроі              | йки храни             | лища                        |                           |              |           |             |   |  |
| SD-карт              | a                     |                             |                           |              |           |             |   |  |
| Всег<br>14,93Г       | о места<br>б          | a                           |                           |              |           |             |   |  |
| Сво6<br>7,84Гб       | бодно                 |                             |                           |              |           |             |   |  |
| <b>Изв</b><br>Отклю  | течь SD<br>чение SD-к | -карт<br><sub>арты дл</sub> | <b>у</b><br>я ее безопасі | ного извлече | ения из у | стройства   |   |  |
| <b>Очи</b><br>Удален | СТИТЬ S               | <b>D-кар</b><br>рты все»    | т <b>у</b><br>данных, вкл | тючая музыку | / и фотог | рафии       |   |  |
| Внутрен              | ний нако              | питель                      |                           |              |           |             |   |  |
| Сво6<br>593мб        | бодно                 |                             |                           |              |           |             |   |  |
| Internal             | NAND flas             | h                           |                           |              |           |             |   |  |
| Всег<br>6,54Гб       | о места               | a                           |                           |              |           |             |   |  |
| Сво(<br>6,54гб       | бодно                 |                             |                           |              |           |             |   |  |
| Eras                 |                       |                             |                           |              |           |             |   |  |

В данном разделе Вы можете выбрать операции по работе с памятью.

Извлечь SD карту – отключить SD карту, вставленную в устройство.

**Очистить SD карту** – удалить все данные на SD карте.

Erase internal NAND flash – удалить все данные в памяти устройства.

| ГРОЙКА Я         | ЗЫКА                          | И КЛАІ      | ВИАТУРЫ        |         |       |   |  |
|------------------|-------------------------------|-------------|----------------|---------|-------|---|--|
| <b>↑</b>         | 0                             | ill 盲       | Mon 10/17/2011 | 21:25 🌒 | - •)+ | ŧ |  |
| Настрой          | ки языка                      | и клави     | атуры          |         |       |   |  |
| Языковь          | іе настро                     | йки         |                |         |       |   |  |
| Выбр<br>Русский  | <b>ОАТЬ ЯЗ</b><br>і (Россия)  | ЗЫК         |                |         |       |   |  |
| Слов             | арь по                        | ользое      | ателя          |         |       |   |  |
| Настрой          | ки клави                      | атуры       |                |         |       |   |  |
| Russi<br>Hactpoi | i <b>an IM</b><br>і́ки Russia | E<br>In IME |                |         |       |   |  |
| Клав<br>Настрой  | <b>иатура</b><br>іки Клави    | a Andr      | oid            |         |       |   |  |

В этом разделе Вы сможете выбрать системный язык и виртуальную клавиатуру.

Выбрать язык – выбрать язык, используемый в операционной системе.

Словарь пользователя – редактирование пользовательского словаря.

Russian IME – настройка русской раскладки.

Клавиатура Android – настройка русскоязычной клавиатуры.

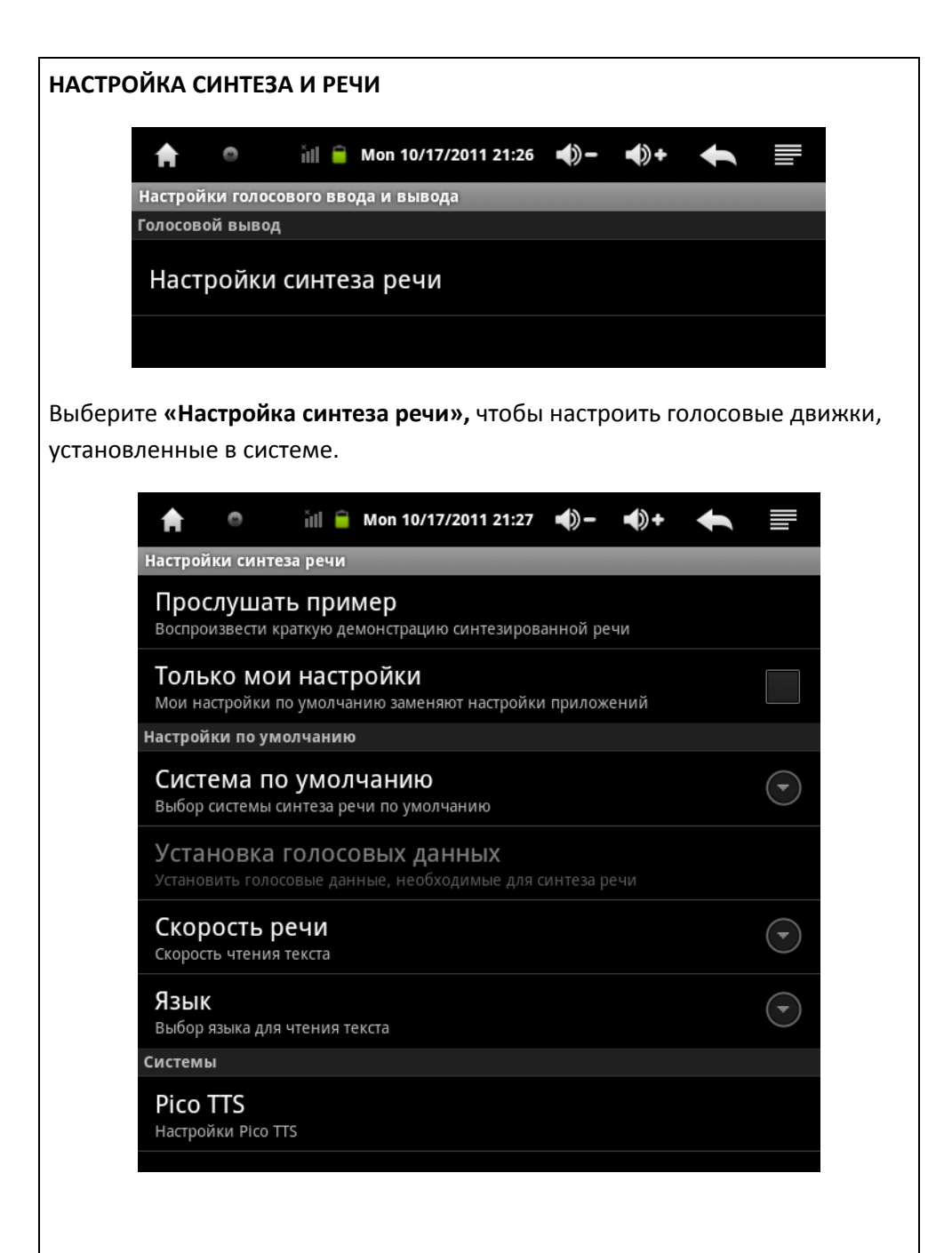

**Прослушать пример** – прослушивание небольшого текстового фрагмента с текущим голосовым движком.

**Только мои настройки** – сбрасывать настройки приложений для голосовых возможностей и использовать установленные в данном разделе.

Система по умолчанию – выбор голосового движка по умолчанию.

Скорость речи – скорость чтения синтезатора речи.

Язык – выбор языка для чтения текста

**Системы** – выбор установленных голосовых движков (по умолчанию Pico TTS).

| <ul> <li>Моп 10/17/2011 21:28</li> <li>-</li> <li>-</li> <li>+</li> <li>+</li> <li>=</li> <li>Настройки даты и времени</li> <li>АВТОМАТИЧЕСКИ<br/>Использовать данные, предоставленные сетью</li> <li>Настроить дату<br/>17.10.2011</li> <li>Выбрать часовой пояс<br/>СмТ+04:00, Московское летнее время</li> </ul> |
|----------------------------------------------------------------------------------------------------|
| Настройки даты и времени АВТОМАТИЧЕСКИ Использовать данные, предоставленные сетью Настроить дату 17.10.2011 Выбрать часовой пояс GMT+04:00, Московское летнее время                                                                                                    |
| Автоматически<br>Использовать данные, предоставленные сетью<br>Настроить дату<br>17.10.2011<br>Выбрать часовой пояс<br>GMT+04:00, Московское летнее время                                                                                                    |
| Настроить дату<br>17.10.2011<br>Выбрать часовой пояс<br><sub>GMT+04:00, Московское летнее время</sub>                                                                                                    |
| Выбрать часовой пояс<br>GMT+04:00, Московское летнее время                                                                                                    |
|                                                                                                    |
| Настроить время<br>21:28                                                                                                    |
| <b>24-часовой формат</b><br>13:00                                                                                                    |
| Выбрать формат даты<br>31.12.2011                                                                                                    |
| Автоматически – получать данные о дате и времени с сетевых интерфейсов.                                                                                                    |
| Настроить дату – настроить дату вручную (необходимо снять галку выше).                                                                                                    |
| <b>Выбрать часовой пояс</b> – выбор вашего часового пояса.                                                                                                    |
| Настроить время — установка времени вручную.                                                                                                    |
| <b>24-часовой формат</b> — выбор формата отображения времени. Если галочка<br>установлена — используется 24 х часовой формат.                                                                                                    |
| <b>Выбрать формат даты</b> – выбор формата отображения даты.                                                                                                    |
|                                                                                                    |

#### ANDROID. УСТАНОВКА ПРИЛОЖЕНИЙ С КАРТЫ ПАМЯТИ

В системе Android существует несколько способов установки приложений. Первый – через Android Маркет, второй – через запуск АРК файла (напоминает установку программ в Windows).

Для установки программы через АРК скопируйте программу на карту памяти. Запустите File Manager и нажмите на имени програмы.

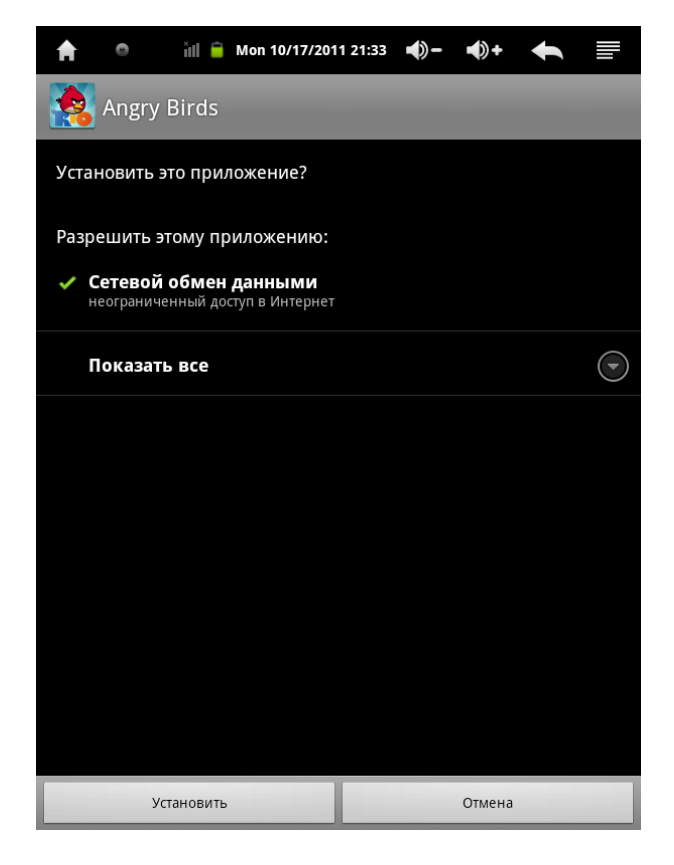

Если Вы соглашаетесь с указанными на экране условиями, нажмите кнопку «**Установить**».

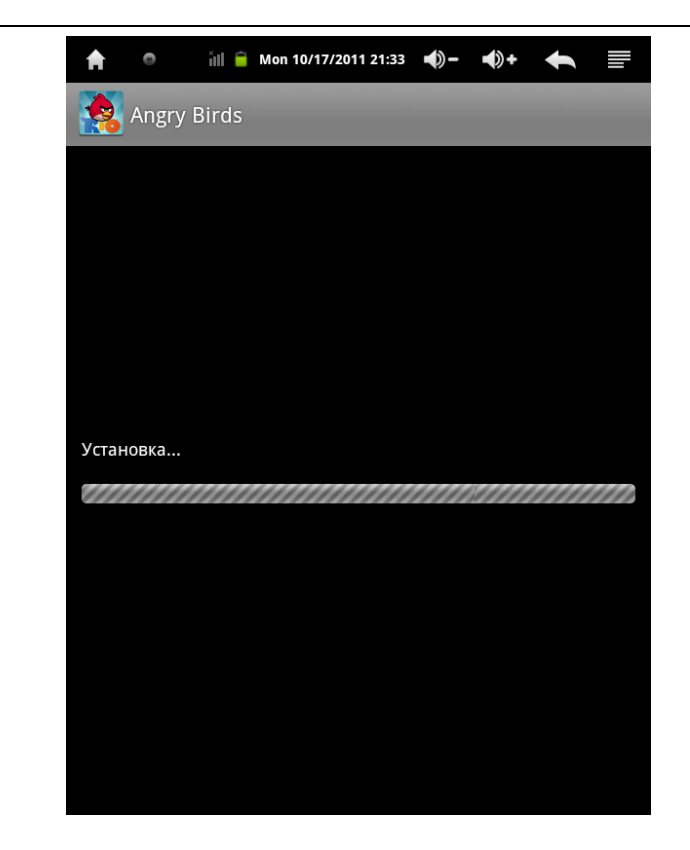

Дождитесь, пока процесс установки не закончится, затем выберите действие:

Открыть - запустить установленную программу.

Готово - выйти из меню установки.

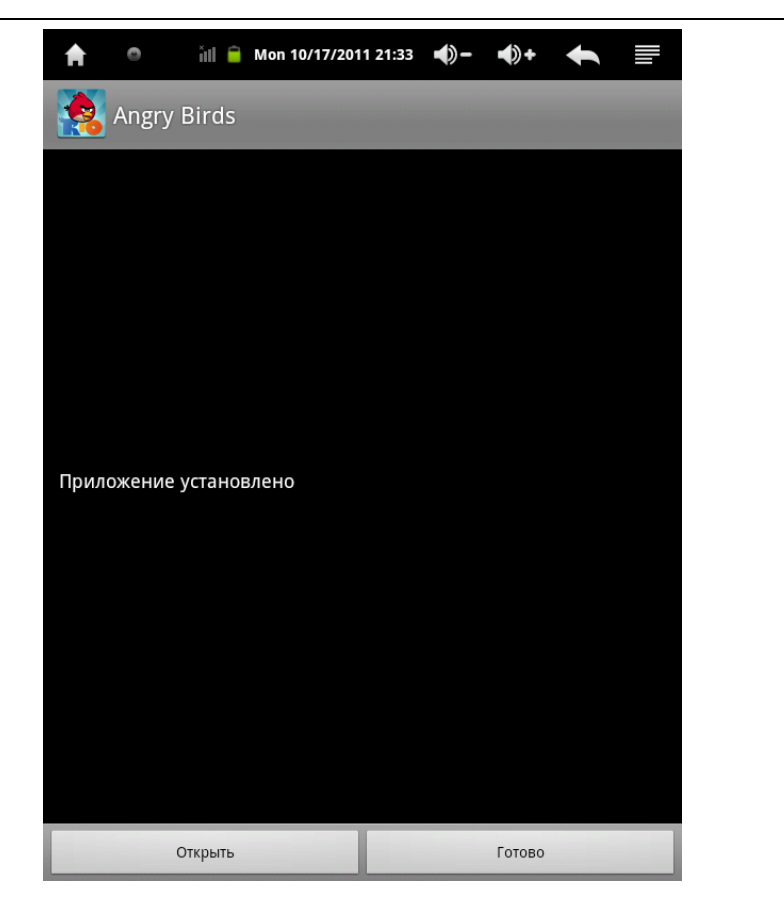

Вы также можете выполнить множественную установку приложений через программу APK installer – она находится в разделе программы.

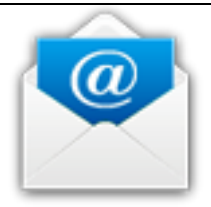

## НАСТРОЙКА ПОЧТЫ

- 1. Убедитесь, что у Вас установлено Интернет-соединение.
- 2. Убедитесь, что у Вас есть аккаунт на google.com.
- 3. Запустите программу.
- 4. Введите параметры вашего почтового ящика на сервере gmail.com.
- 5. Начните работу с Вашим почтовым ящиком.

Нажмите

для вызова дополнительных функций:

| Иконка | Действие              |
|--------|-----------------------|
| G      | Обновить              |
|        | Написать новое письмо |
|        | Войти в аккаунт       |
|        | Выбор аккаунта        |
| 0      | Настройки аккаунта    |

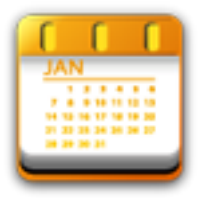

#### НАСТРОЙКА КАЛЕНДАРЯ

Для того, чтобы настроить и синхронизировать календарь, необходимо иметь учетную запись на сервере google.com

- 1. Запустите календарь.
- 2. Настройте вашу учетную запись Google, если Вы это ещё не сделали.
- 3. Удалите \ в domain\server name.
- 4. Замените gmail.com на сервер m.google.com

Завершите установку.

#### УПРАВЛЕНИЕ РАБОЧИМ СТОЛОМ. ДОБАВЛЕНИЕ И УДАЛЕНИЕ ПРОГРАММ

Операционная система Android позволяет очень гибко работать с рабочими столами. Изначально их установлено несколько. Чтобы перейти от одного рабочего стола к другому, проведите по экрану пальцем влево или вправо. Чтобы поместить программу на рабочий стол, существует несколько способов.

1. Прикоснитесь пальцем к рабочему столу и «удерживайте» экран.

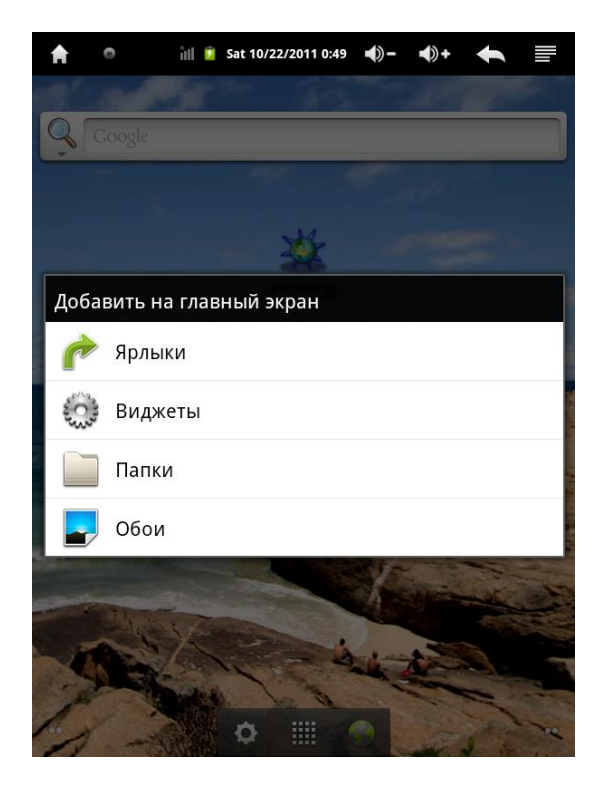

Вы увидите меню добавления различных программ на рабочий стол.

Ярлыки — это обычные пиктограммы, которые связаны с установленными программами.

Виджеты – активные приложения, которые работают прямо на рабочем столе. Нажмите на пункт **Ярлыки** и увидите список приложений, которые можно добавить на рабочий стол.

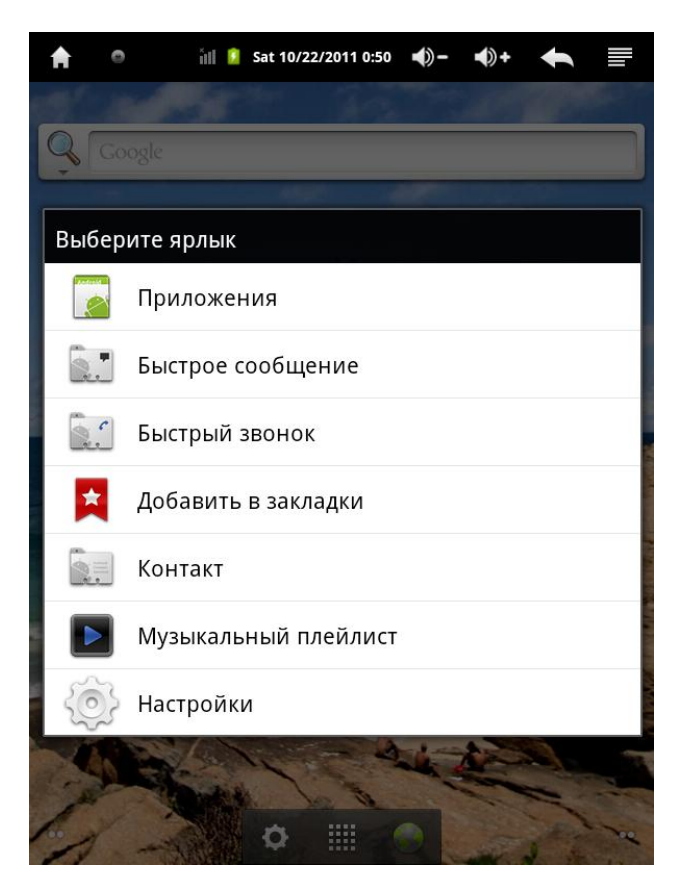

2. Зайдите в меню приложений, нажмите и удерживайте пиктограмму того приложения, которое вы хотите добавить на рабочий стол.

Чтобы удалить приложение с рабочего стола, нажмите и удерживайте пиктограмму. Внизу экрана появится корзина, в которую можно перетащить приложение. Вы можете перемещать приложения с одного рабочего стола на другой, предварительно нажав и удерживая пиктограмму соответствующего приложения.

#### ПОЛЕЗНЫЕ СОВЕТЫ И ПРОГРАММЫ

- Для внешнего BT GPS модуля необходимо установить программу BluetoothGPS provider. Это позволит использовать устройство в качестве GPS навигатора. После этого Вы можете установить Yandex карты для ориентации на местности.
- В качестве альтернативных медиаплееров Вы можете использовать **PowerAMP, mVideo Player** и др.
- Для работы с офисными документами Microsoft Office прекрасно подходят **Pixel Smart Office, Document to Go и др.**
- Для чтения большинства книг подойдет программа CoolReader. Однако она читает не все форматы – для PDF лучше использовать Android PDF viewer или Acrobat Reader, а для формата DJVU – VuDroid.
- В качестве альтернативных клавиатур Вы можете использовать множество различных программ, которые доступны в Android Маркет. Чтобы подключить альтернативную клавиатуру, необходимо её скачать и установить. Затем в разделе «Настройка языка и клавиатуры» необходимо установить галочку рядом с новой установленной клавиатурой. Затем, в любом поле ввода длительно удерживать его пальцем, появится всплывающее меню. Необходимо выбрать «Метод ввода» и затем указать нужную клавиатуру.
- В качестве альтернативных E-mail клиентов Вы можете использовать K9 mail или Maildroid.
- Для улучшения качества воспроизводимых фотографий можно установить QuickPic, которая является прекрасной альтернативой стандартной галереи.

42